## Editing / Removing Checklist Templates

Control Panel > Work Order > Property Inspection Checklists

Editing / Removing Checklist Templates:

## Note:

- Generated Checklists cannot be removed, they can either be cancelled or completed. Refer to <u>Completing Checklists</u> or <u>Cancelling Checklists</u> for more information.
- 1. To remove a Checklist Template, select the desired template with a check mark and click **Remove**.

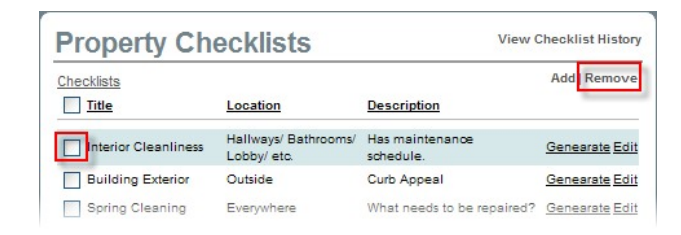

2. To Edit a Checklist Template, click Edit.

| Property Checklists  |                                     |                              | View Checklist History |  |
|----------------------|-------------------------------------|------------------------------|------------------------|--|
| Checklists           |                                     |                              | Add   Remove           |  |
| Title                | Location                            | Description                  |                        |  |
| Interior Cleanliness | Hallways/ Bathrooms/<br>Lobby/ etc. | Has maintenance<br>schedule. | <u>Genearate Edit</u>  |  |
| Building Exterior    | Outside                             | Curb Appeal                  | Genearate Edit         |  |
| Spring Cleaning      | Everywhere                          | What needs to be repaired    | ? Genearate Edit       |  |

- 3. Make any necessary changes, and click Submit.
- 4. If you wish to generate a checklist with the criteria changes at this time, click **Generate** of the desired checklist template.